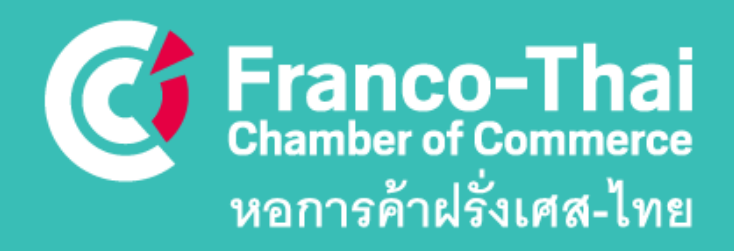

# MEMBERSPACE

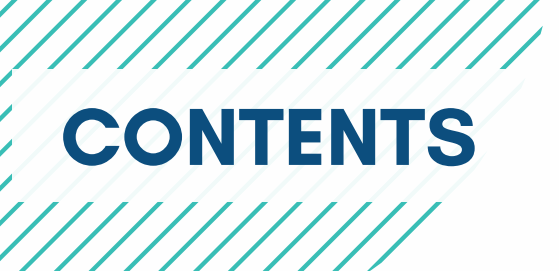

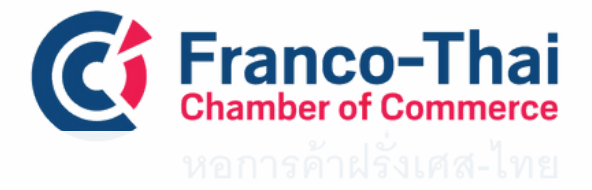

### CONTENT

- HOME
- FIND A MEMBER
- JOB
- MEMBERS PRIVILEGES
- FTCC MEMBERSHIP DIRECTORY 2023-2024
- MY ACCOUNT

# How to login to your member's account

- If it is your first time logging in to the private space of the FTCC website, please use your email address and click on
   "Forgot your password".
- You will then receive an email to set up your own password.
- If you do not know which email to use, please contact us at communication@francothaicc.com

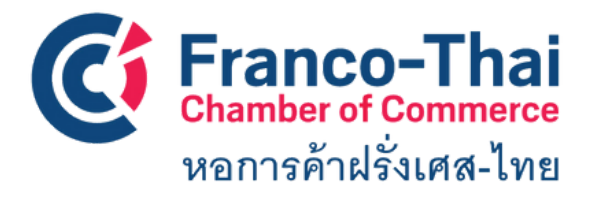

FTCC Website: Member Space LOGIN INSTRUCTIONS

### **STEP 1**: Go to the Franco-Thai Chamber of Commerce

#### Website: www.francothaicc.com

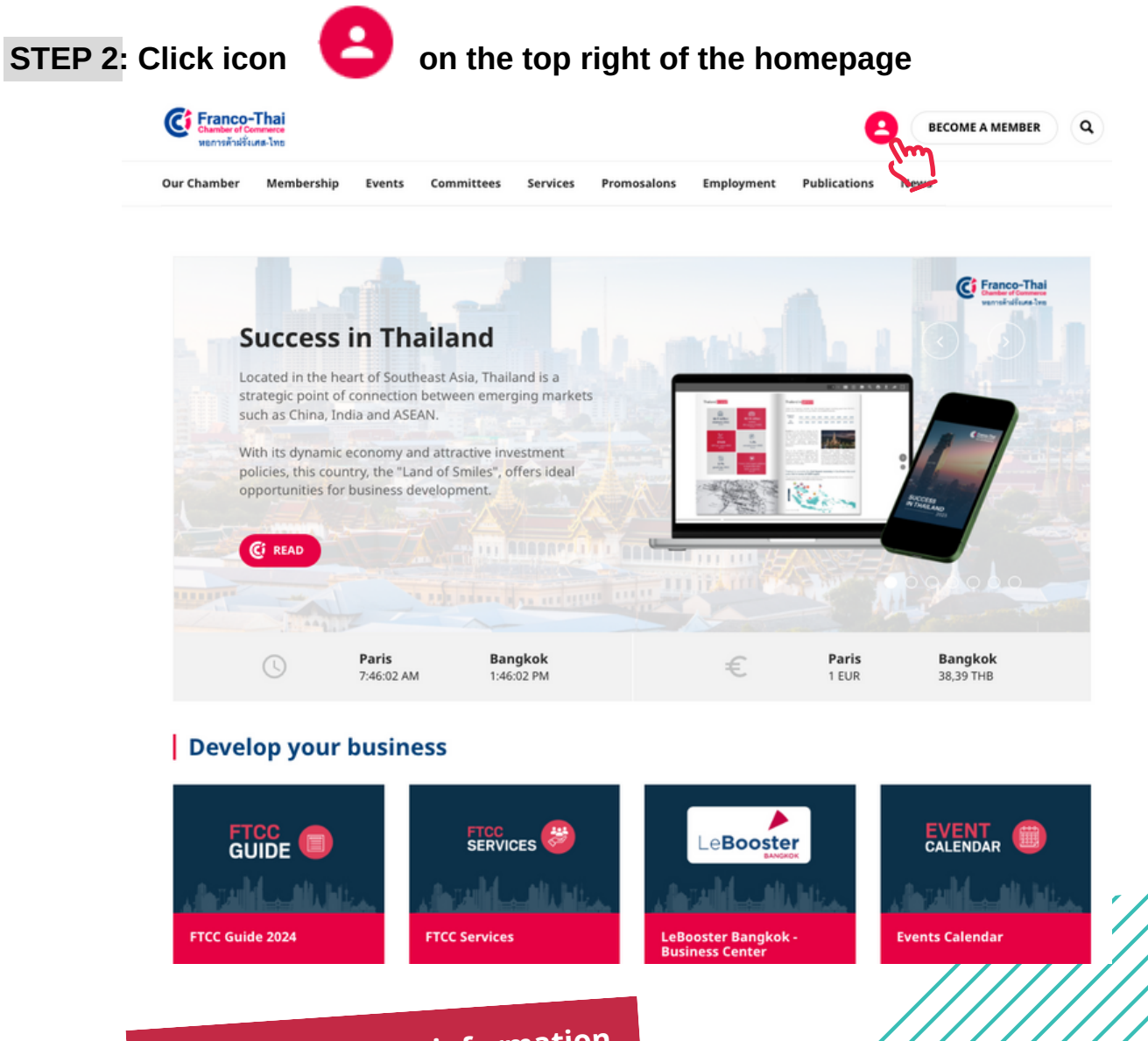

### Premium access to information

If you are FTCC's member, you are able to get exclusive access to new information:

- Access to the Chamber member's exclusive events
- Access to the personal account where you can update any information or connect with other members
- Access to your company's file where you can update any information to be published in the online directory

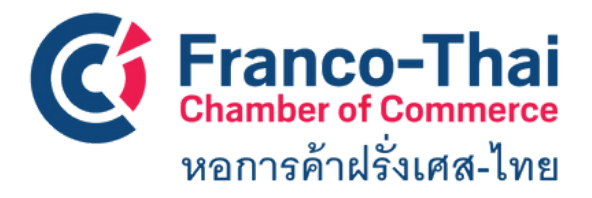

FTCC Website: Member Space
LOGIN INSTRUCTIONS

### **STEP 3: Enter your professional email address and click**

CONTINUER

In case you don't know your password or first time log in, you can click on

#### "Forgot password?"

You will receive an email with a link to create your new password

| FTCC Services Promosalons | vents Training News Employment Committees Membership                                                                                                    |
|---------------------------|----------------------------------------------------------------------------------------------------|
|                           | Sign in Create a guest account<br>Free and limited                                                                                                    |
|                           | Welcome! Enter your email address to log in.                                                                                                    |
|                           | Email or user ID                                                                                                    |
|                           | I'm not a robot                                                                                                    |
|                           | CONTINUE                                                                                                    |
|                           | Retour à l'espace privé                                                                                                    |
| /////                     | You are a member and don't have an account yet? Please<br><u>contact us</u> to receive your credentials and benefit from a <b>full</b><br>access to our private area. |
| ///////                   |                                                                                                    |
|                           |                                                                                                    |
|                           |                                                                                                    |
|                           | *If you have any problems with the login proc                                                                                                    |
|                           | please contact<br>- contact@francothaicc.com                                                                                                    |
|                           |                                                                                                    |

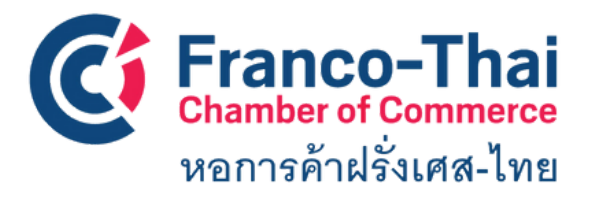

FTCC Website: Member Space LOGIN INSTRUCTIONS

#### STEP 4: You are now on FTCC Member Space Select a section you would like to access.

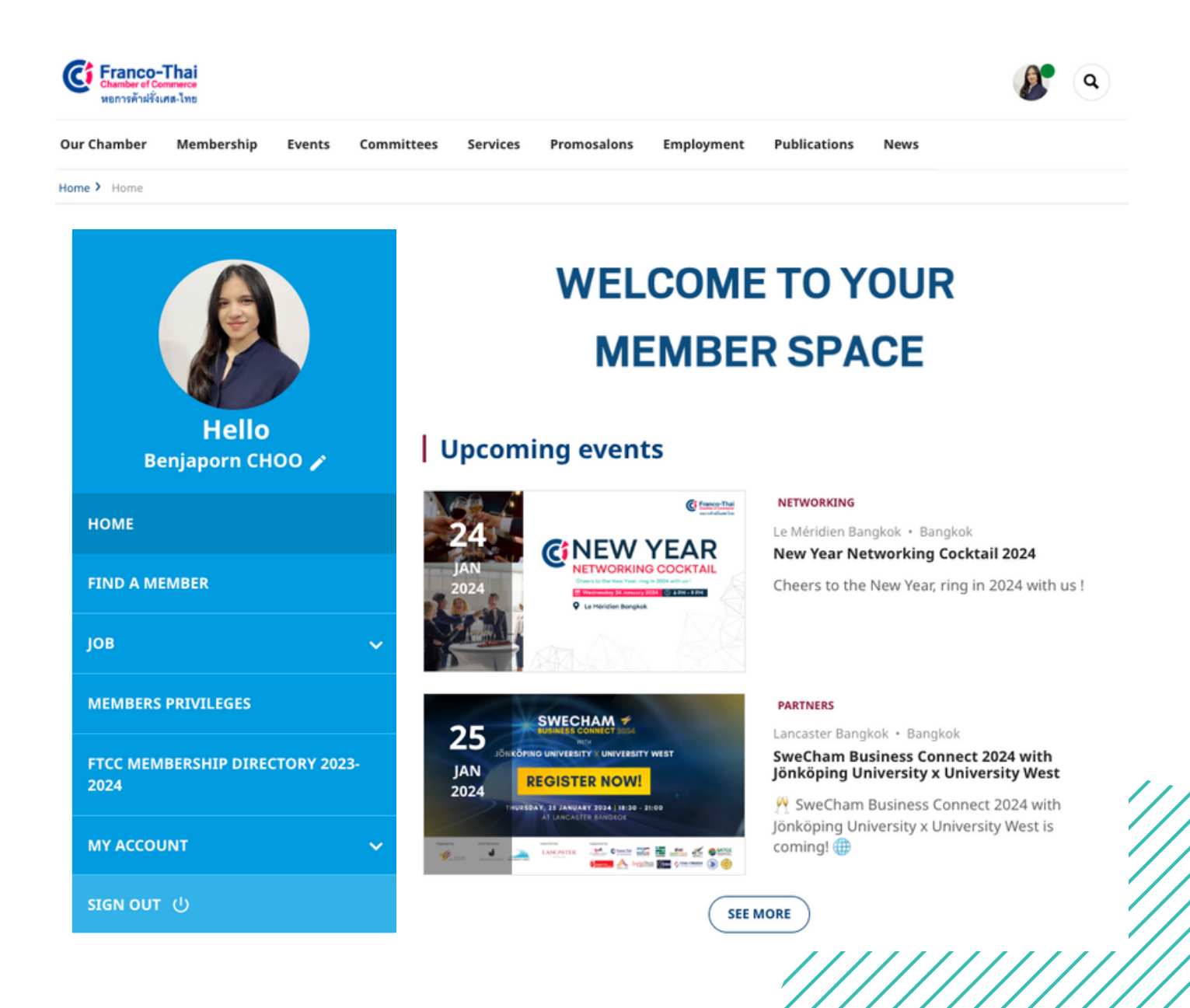

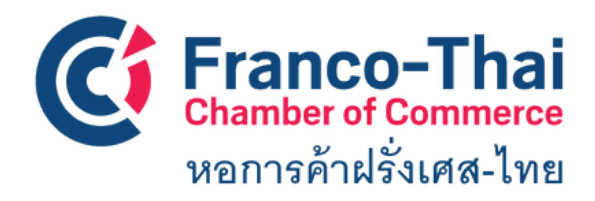

FTCC Website: Member Space FIND A MEMBER

This section gives you access to discover not only FTCC Members but also members from French Chambers from all over the world.

| Hello<br>Benjaporn CHOO 🖍               | Our chamber     Global search       Filter by keywords     Q | h<br>SUBMIT                                                                                                    |
|-----------------------------------------|--------------------------------------------------------------|----------------------------------------------------------------------------------------------------|
| номе                                    | 197 companies and individual memberships for the selected or | riterias                                                                                                    |
| FIND A MEMBER                           | Filter view All categories                                   |                                                                                                    |
| јов 🗸                                   |                                                              |                                                                                                    |
| MEMBERS PRIVILEGES                      | KOOLITECH<br>https://koolitech.com/                          |                                                                                                    |
| FTCC MEMBERSHIP DIRECTORY 2023-<br>2024 | Koolitech                                                    |                                                                                                    |
|                                         |                                                              |                                                                                                    |
|                                         | Other Professional Services<br>Paris                         | Our chamber     Global search       Filter by keywords     Q       Asia - Oceania     X *       Country     *       Aviation & Aeros X * |
|                                         | FIND A MEMBER                                                | 116 companies and individual memberships for the selected criterias                                                                      |
|                                         | јов 🗸                                                        | Filter view All categories                                                                                                    |
|                                         | MEMBERS PRIVILEGES                                           |                                                                                                    |
|                                         | FTCC MEMBERSHIP DIRECTORY 2023-<br>2024                      |                                                                                                    |
|                                         |                                                              | Aviation & Aerospace<br>SEOUL Korea, republic of                                                                                         |
|                                         | SIGN OUT 也                                                   | http://www.thalesgroup.com                                                                                                    |

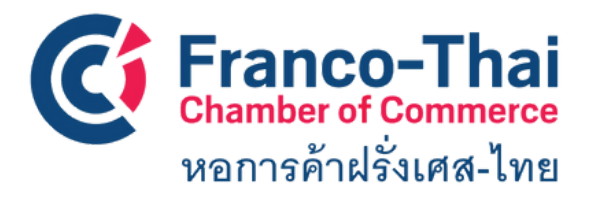

### FTCC Website: Member Space FIND A MEMBER

### Example of company profile and contact person

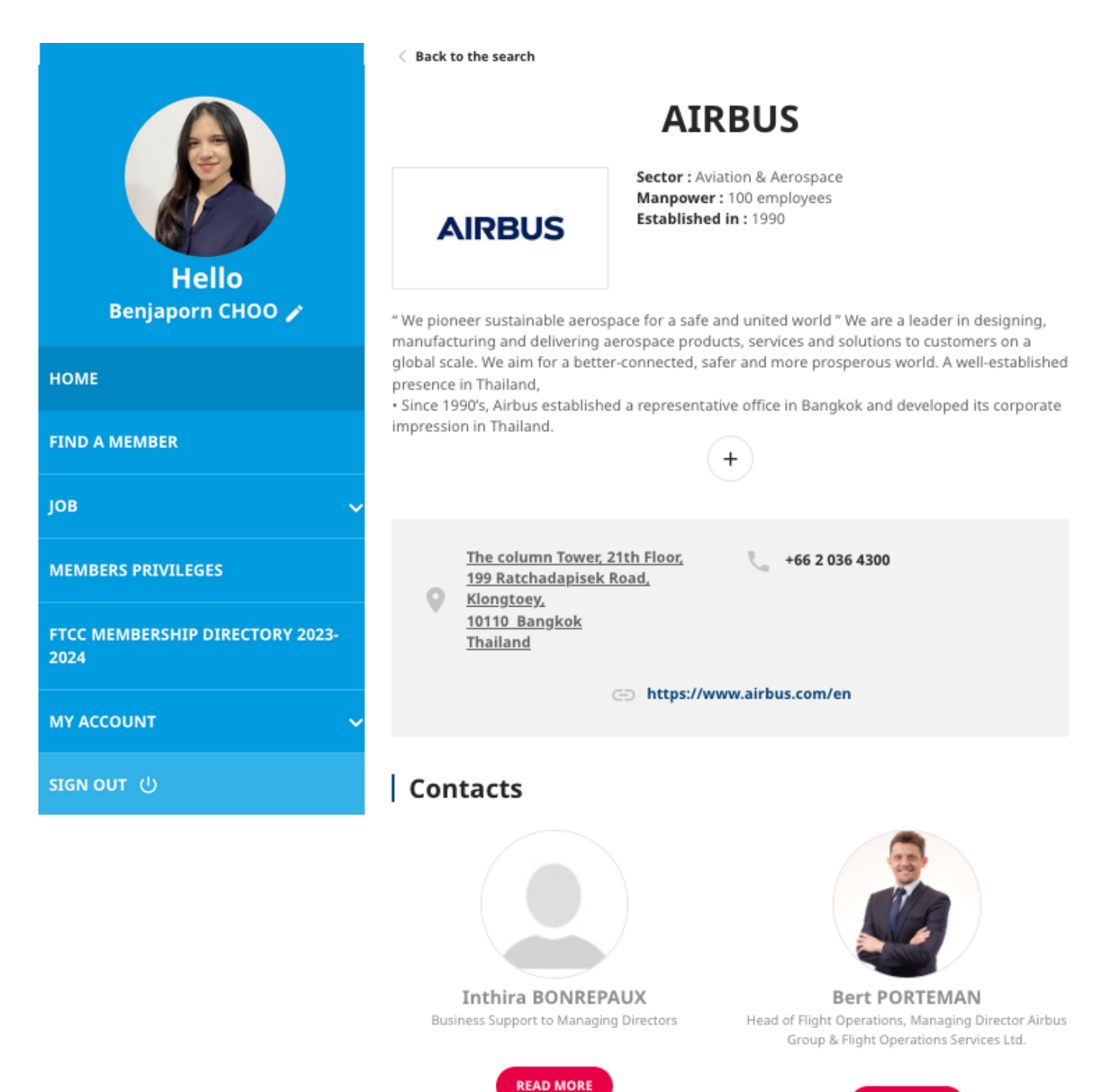

READ MORE

You can click on "READ MORE" to add the contact and you can see the full her/his information.

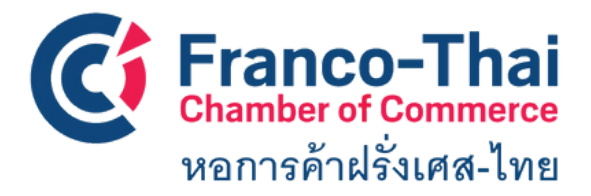

For this section, there are 3 subsections

- Job offers
- CV database
- My resume
- Post a job offer

**Job offers,** this section shows you chronologically all the vacancy positions offered by our member companies.

| Franco-<br>Chamber of C<br>Wonnskinklike          | -Thai                |           |                                               |                                                                                      |                                                                                        |                                                                            |                                                                          |                                                             | <b>B</b>                                | C   |
|---------------------------------------------------|----------------------|-----------|-----------------------------------------------|--------------------------------------------------------------------------------------|----------------------------------------------------------------------------------------|----------------------------------------------------------------------------|--------------------------------------------------------------------------|-------------------------------------------------------------|-----------------------------------------|-----|
| Chamber                                           | Membership           | Events    | Committees                                    | Services                                                                             | Promosalons                                                                            | Employment                                                                 | Publications                                                             | News                                                        |                                         |     |
| В                                                 | Hello<br>enjaporn CH | 00 /      |                                               | Search by I                                                                          | ceyword <b>Q</b><br>ted to L.C.V. (know mo                                             | All offers<br>Position typ                                                 | Internships<br>e *                                                       | Business line                                               |                                         | )   |
| HOME<br>FIND A M                                  | EMBER                |           |                                               |                                                                                      |                                                                                        |                                                                            |                                                                          |                                                             | SEARCH                                  | )   |
| JOB                                               |                      |           | <b>^</b> 11 jo                                | b offers/in                                                                          | ternships for se                                                                       | lected criterias                                                           |                                                                          |                                                             |                                         |     |
| Job offers<br>CV databa<br>My resum<br>Post a job | sse<br>ise<br>offer  |           | 01/1:<br>Ass<br>Pack<br>We a<br>proj-<br>cove | 7/2024<br>istant De<br>ing & Packa<br>are seeking f<br>ects to desig<br>red with dif | <b>sign Manag</b><br>ging<br>for a Designer, A<br>In samples, case<br>ferent materials | er (Permane<br>rchitect, Cabinet<br>s, models, and d<br>such as acrylic, I | <b>nt)</b><br>maker, Metallur<br>lisplay. Most of e<br>leather, and alur | gist, to manage t<br>sur products are<br>ninum.             | he team an<br>painted,                  | d   |
| MEMBERS<br>FTCC MEM<br>2024                       | S PRIVILEGES         | TORY 2023 | 11/24<br>DA1<br>Insu                          | 1/2023<br>TA ANALY<br>rance                                                          | ST (Internsh                                                                           | ip)                                                                        |                                                                          |                                                             |                                         |     |
| МҮ АССО                                           | UNT                  |           | ✓ We a tean anal                              | are seeking a<br>n. This positi<br>ysis, busine:                                     | a highly motivate<br>on is ideal for st<br>is intelligence, a                          | ed and detail-ori<br>udents or recen<br>nd a desire to co                  | ented Data Anal<br>t graduates with<br>ontribute to the                  | yst Intern to join<br>a strong interes<br>success of our or | our Reporti<br>t in data<br>ganization. | ing |
| SIGN OUT                                          | υ                    |           | _                                             |                                                                                      |                                                                                        |                                                                            |                                                                          |                                                             |                                         |     |

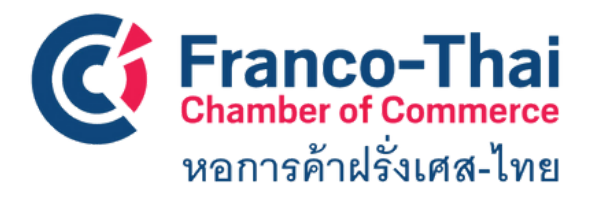

### For this section, there are 3 subsections

- job offers
- CV database
- My resume
- Post a job offer

**CV database,** this section shows you all the jobseeker CVs. If you are looking for someone, you can contact him/her directly by click "contact this candidature"

| Hello<br>Benjaporn CHOO 🖍               | Search by keyword     Position type                                                                                                    |
|-----------------------------------------|----------------------------------------------------------------------------------------------------|
| HOME                                    |                                                                                                    |
| FIND A MEMBER                           |                                                                                                    |
| јов                                     | 400 resume for selected criterias Project Manager                                                                                                    |
| Job offers<br>CV database               | Availablity : 04/15/2024 • Profile updated on 01/31/2024<br>I am a seasoned sales & account and project manager with 12+ years of experience in managing<br>high-profile accounts & developing business. |
| My resume<br>Post a job offer           | Looking to settle in Thailand (Speak Thai: B1)<br>Available to                                                                                                    |
| MEMBERS PRIVILEGES                      | Consultant en performance industrielle - Direction Industrielle -                                                                                                    |
| FTCC MEMBERSHIP DIRECTORY 2023-<br>2024 | Availablity: 06/01/2024 • Profile updated on 01/31/2024<br>De la direction de Production et d'Usine, j'ai acquis une expérience opérationnelle du                                                        |
| MY ACCOUNT 🗸                            | produits) en                                                                                                    |
| SIGN OUT 也                              | Er > 10 ANS APPULAUX ENTREPRISES ANGLAIS FRANÇAIS                                                                                                    |

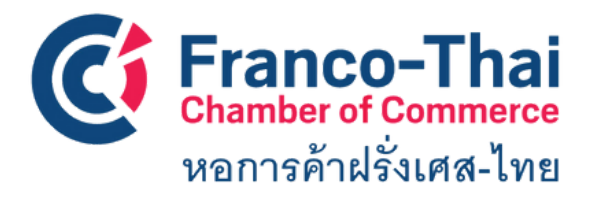

**My resume,** this section is for whom are looking for a job in Thailand, they can register their resumes in our database so that their profiles will be forwarded to potential companies.

|                                         | Your contact details                               | -            |
|-----------------------------------------|----------------------------------------------------|--------------|
|                                         | Name * Benjaporn CHOO                              |              |
| Hello<br>Benjaporn CHOO 🆍               | Email * Current country benjaporn@francothaicc.com | of residence |
| НОМЕ                                    | Your profile                                       | -            |
| FIND A MEMBER                           | Status Availability date                           |              |
| јов                                     | Looking for a job (unemployed)                     | ٥            |
| Job offers<br>CV database               | Industry * Experience level Art * B/ 2-4 years     | *            |
| <b>My resume</b><br>Post a job offer    | Computer skills Spoken languag graphic English ×   | es           |
| MEMBERS PRIVILEGES                      | Visa *                                             |              |
| FTCC MEMBERSHIP DIRECTORY 2023-<br>2024 |                                                    |              |
| MY ACCOUNT 🗸 🗸                          |                                                    |              |
| SIGN OUT 也                              |                                                    |              |

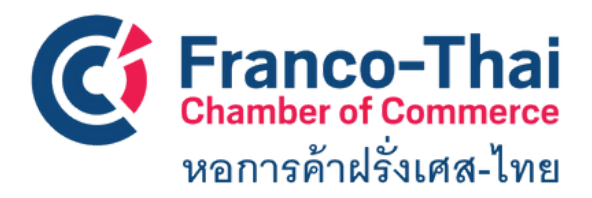

**Post a job offer,** as we can assist your company in recruitment process with shortlisted candidates according to your requirements. So, this section is for our members to post thier job offers.

| Our Chamber Membership Events Com       | mittees Services Promosalons Employment Publications News                                           |   |
|-----------------------------------------|----------------------------------------------------------------------------------------------------|---|
| Home > Job > Post a job offer           |                                                                                                    |   |
| Hello                                   | Title *     Reference       Position type *     Business line *       Contracting / Temporary     * | • |
| Benjaporn CHOO 🌶                        | Offer adapted to I.C.V.                                                                             |   |
| номе                                    | City Publish date *                                                                                 |   |
| FIND A MEMBER                           | Teaser (300 chars max) *                                                                            |   |
| јов                                     |                                                                                                    |   |
| Job offers<br>CV database<br>My resume  |                                                                                                    |   |
| Post a job offer                        |                                                                                                    |   |
| MEMBERS PRIVILEGES                      | Job offer and profile description *                                                                 |   |
| FTCC MEMBERSHIP DIRECTORY 2023-<br>2024 |                                                                                                    |   |
| MY ACCOUNT ~                            |                                                                                                    |   |
| SIGN OUT 也                              | Level of experience required *                                                                      |   |
|                                         | No preference                                                                                       | • |

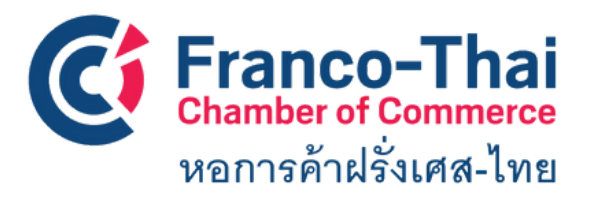

FTCC Website: Member Space Members to Members

**Members to Members:** the privileges program where is a platform for members to promote their products or services to other members. It is a great opportunity to increase the visibility of your company.

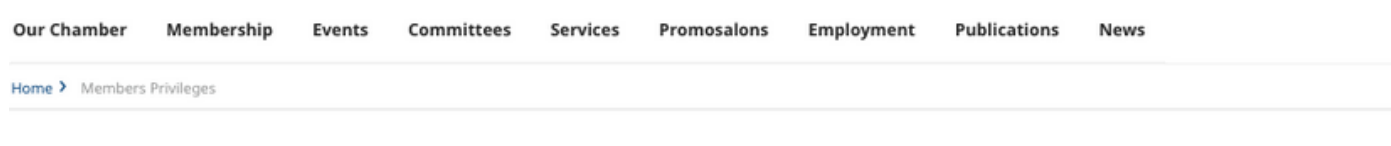

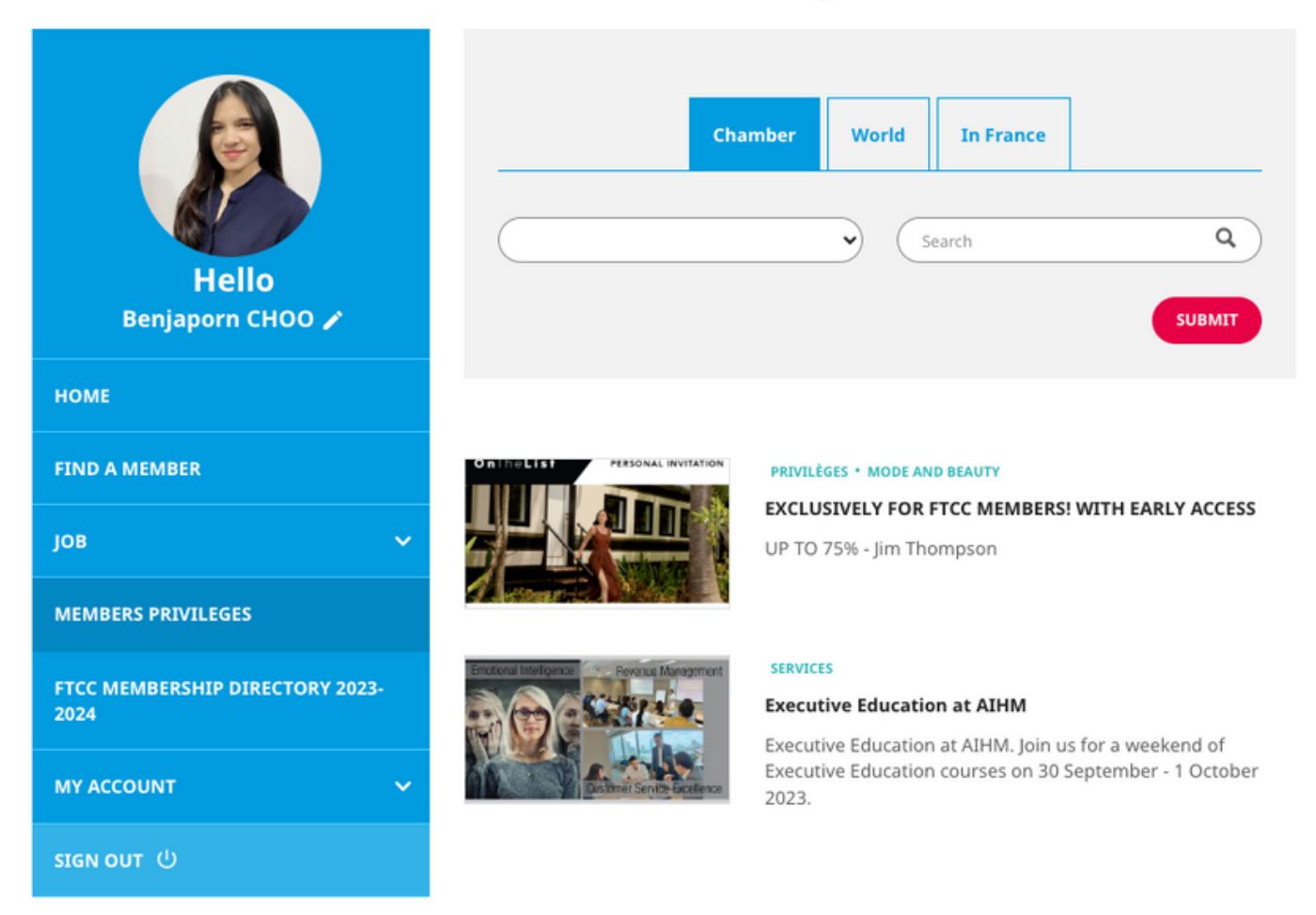

### **Members Privileges**

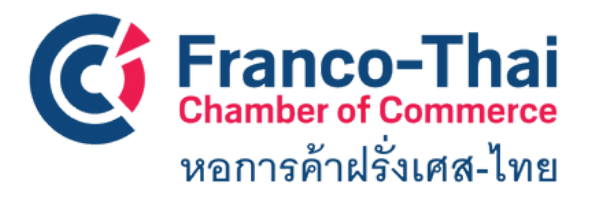

FTCC Website: Member Space FTCC Membership Directory 2022-2023

### In this section, you will be able to view our current FTCC Handbook.

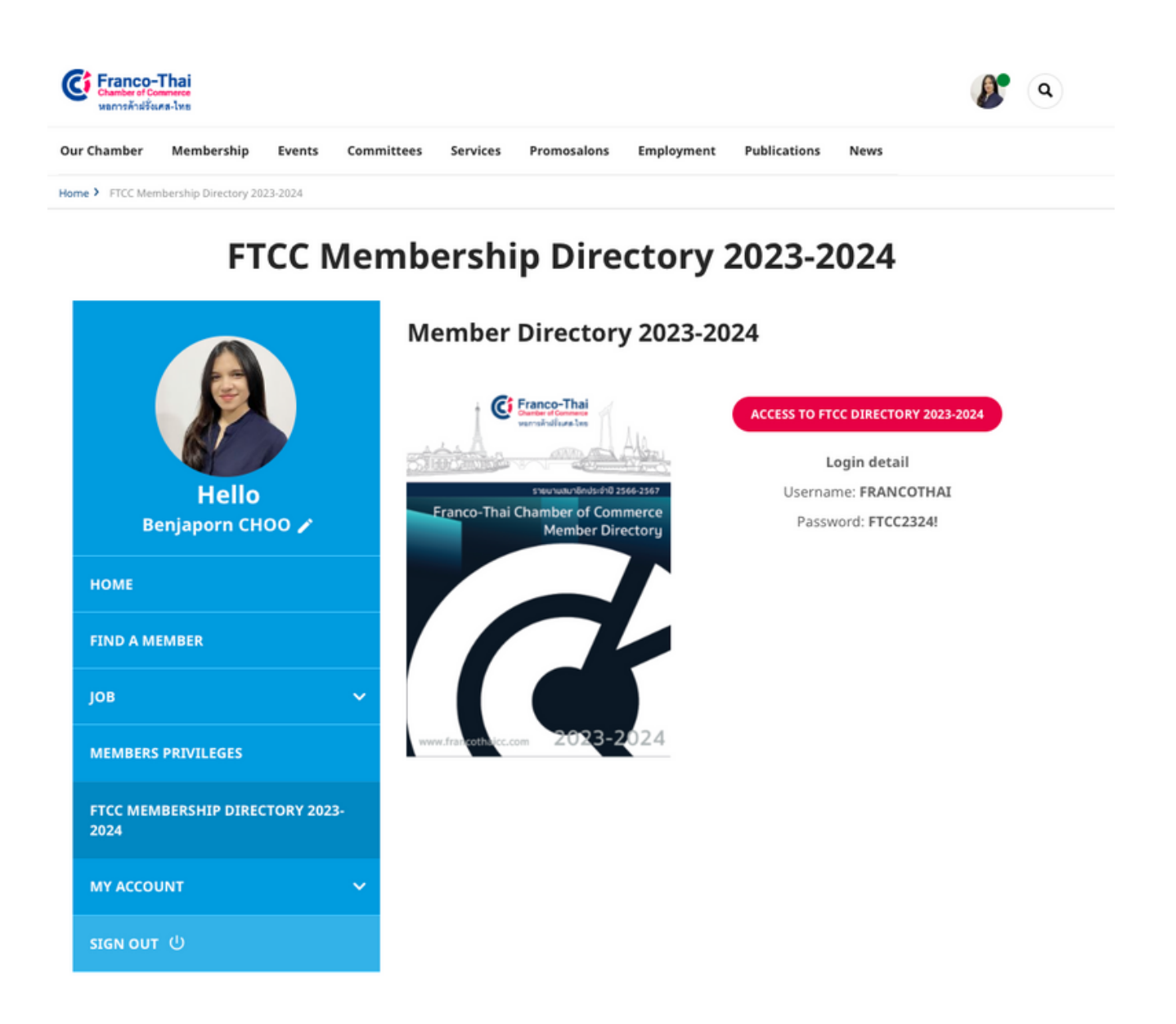

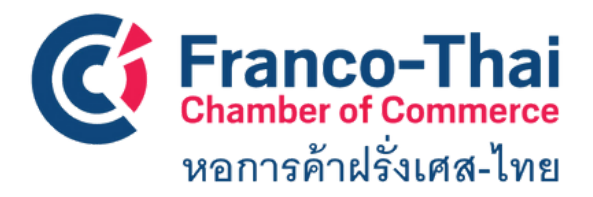

### FTCC Website: Member Space MY ACCOUNT

#### > My personal information

In this section, you are able to edit your personal information, add your photo, and choose if you would like to display your profile in the online directory

#### > Email and password

In this section, you are able to change your login email and create new password. In order to close your account, please contact FTCC at email: contact@francothaicc.com/ benjaporn@francothaicc.com

#### > My Company

Your company name and company profile will automatically linked with the information you gave us at the first time you applied FTCC membership. If you would like to update some information, please contact **contact@francothaicc.com/ benjaporn@francothaicc.com** 

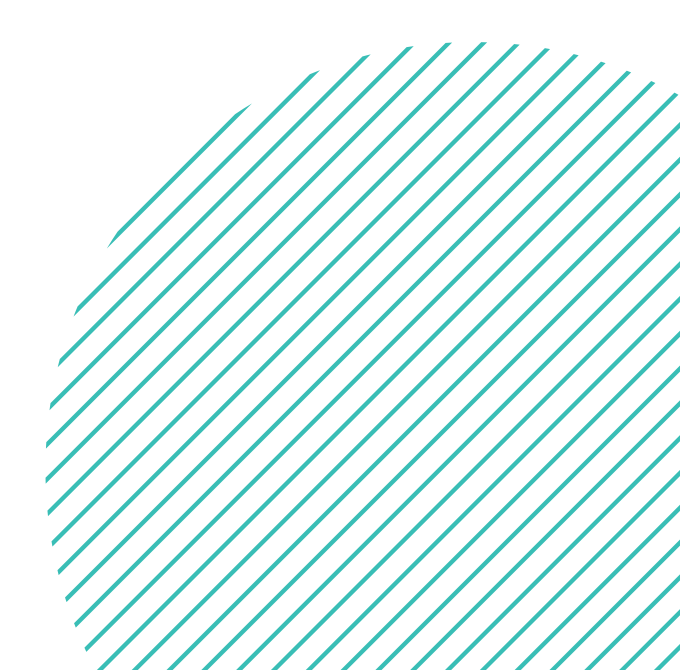

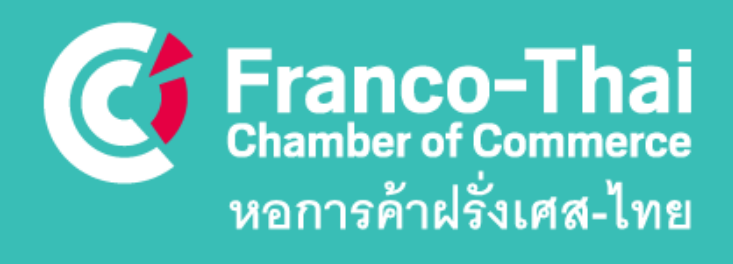

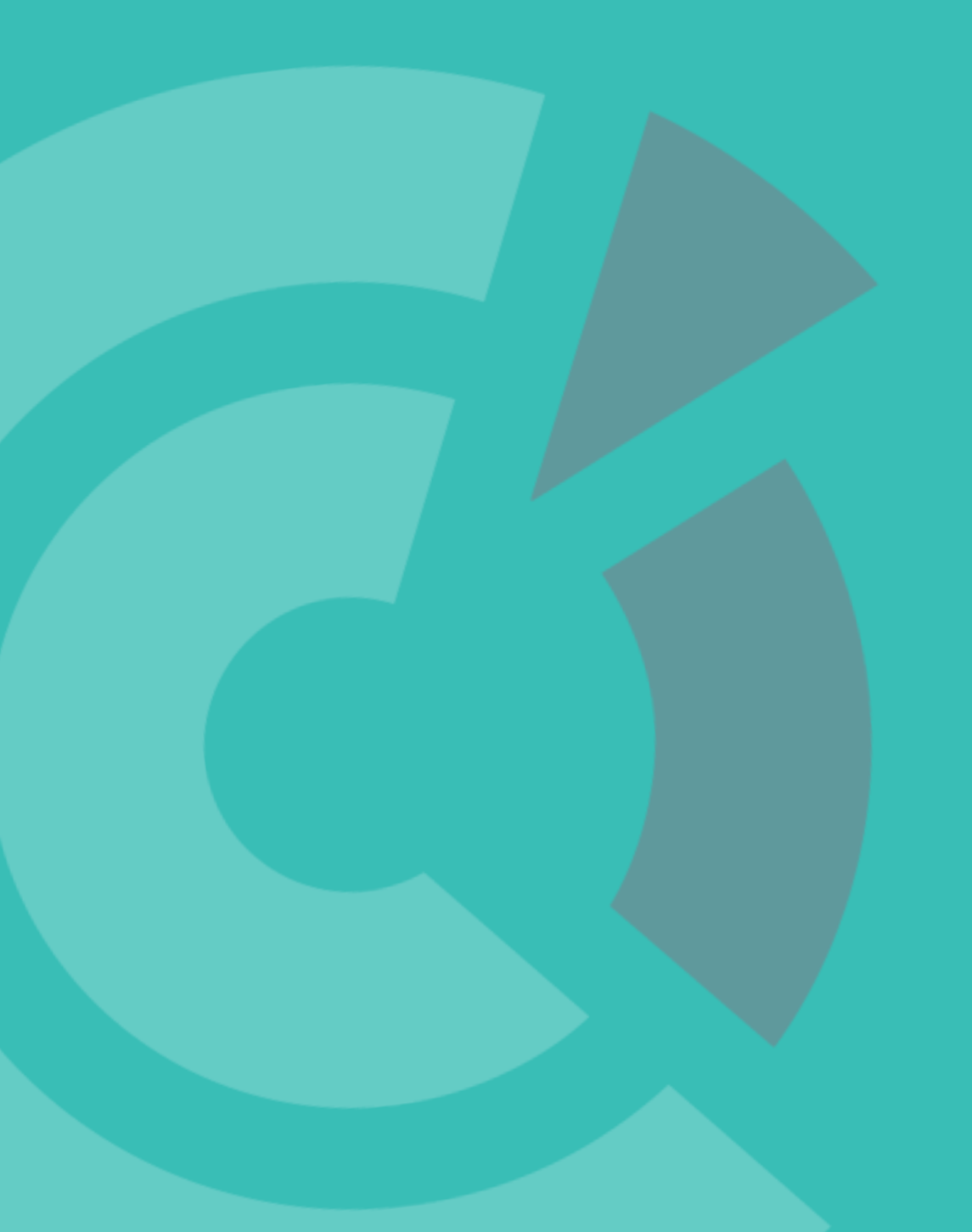